## Technisches Handout zur Versendung von verschlüsselten Emails

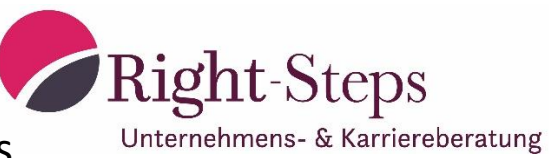

## Anforderung:

Es soll eine E-Mail mit verschlüsseltem Inhalt an einen externen Kontakt versendet werden:

## Ablauf:

- (1) Sie haben sich mit Ihrer Digitalen Dienstkarte angemeldet
- (2) Das Programm Microsoft Outlook wird geöffnet.
- (3) Eine neue E-Mail wird geschrieben/ oder weitergeleitet
  - a. ein "Antworten" auf bereits erhaltene E-Mails ist nicht möglich
- (4) Der Kontakt ist bereits im externen Telefonbuch vorhanden.

## Screenshot 1: Auswahl des Kontaktes

| □     □     「     ↓     □     ↓       DATEI     NACHRICHT     EINFÜGEN     OPTIONEN     TEX                                              | Verschlüsselte Testnachricht - Nachricht<br>T FORMATIEREN ÜBERPRÜFEN                                                                                                    | t (HTML)                                                      |  |  |  |
|----------------------------------------------------------------------------------------------------|----------------------------------------------------------------------------------------------------|---------------------------------------------------------------|--|--|--|
| Kousschneiden       11       A* A*         Kopieren       Kopieren       Format übertragen       F       K       I       III       A* A* | Image: Second state       Image: Second state       Image: Second state | Nachverfolgung +<br>Wichtigkeit: hoch<br>Wichtigkeit: niedrig |  |  |  |
| Zwischenablage 1. Adressbuch Text                                                                                                    | 💈 Namen Einfügen                                                                                                    | Kategorien 🕞 Zoom                                             |  |  |  |
| auswählen                                                                                                    | Namen auswählen: Globales Adressbuch                                                                                                    | 2 Rollin öffnen                                               |  |  |  |
| Senden Cc                                                                                                    | Suchen: ONur Name OMehr Spalten Adressbuch                                                                                                    | 3. ganz unten                                                 |  |  |  |
| Betreff Verschlüsselte Testnachricht                                                                                                    | OK Globales Adressbuch - Weitere Adressbuc                                                                                                    |                                                               |  |  |  |
| Für Rückfragen stehe ich gern zur Verfügung.<br>Mit freundlichen Grüßen                                                                  | <ul> <li>4. Eingabe des gewünschten Kontaktes, mit "OK" bestätigen</li> <li>Geben Sie die Schlüsselwörter für die Suche ein, um klicken Sie auf 'OK', um einer</li> <li>5. Kontakt auswählen</li> <li>6. mit AN-&gt; oder Doppelklick bestätigen</li> <li></li> <li></li> <li></li> <li></li> <li>An -&gt;</li> <li>Cc -&gt;</li> <li>Bcc -&gt;</li> <li></li> <li>7. Auswahl mit OK bestätigen</li> </ul>                                                                                                    | Norrakte<br>wählen"<br>n Suchvorgang auszurum                 |  |  |  |

- (5) Bitte beachten Sie unter 4. können aus folgenden Kontakten wählen und danach suchen.a. c.rachow@right-steps.de
- (6) Bitte beachten Sie, das lt. den Zertifikaten eine externer E-Mail-Verkehr in den meisten Fällen nur 1 Empfänger und keine CC: oder BCC: -Empfänger zulässt.

Bitte beachten Sie auch die Rückseite, dort finden Sie den Screenshot zur Aktivierung.

|         |           |                |                 |                 |                               |                                   |           |              | 2                    |
|---------|-----------|----------------|-----------------|-----------------|-------------------------------|-----------------------------------|-----------|--------------|----------------------|
| Те      | echni     | sches          | Handou          | t               |                               |                                   |           | Right-S      | Steps                |
| ΖL      | ur Ve     | rsendu         | ing von         | versch          | lüsselte                      | en Email                          | S         | Unternehmens | - & Karriereberatung |
| 🖃 🔒 🍤   | 0 T       | 4 📝 -          | 🝦 🛛 8. Wähler   | n Sie die Karte | ikarte "Optior                | ien"                              | Vers      |              |                      |
| DATEI N | IACHRICHT | EINFÜG         |                 | N TEXT FOR      | RMATIEREN                     | ÜBERPRÜFEN                        |           |              |                      |
| Aa Fa   | arben =   |                |                 |                 | 🔒 Verschlüsseli               |                                   | ]         |              |                      |
| Designs | fekte -   | Seitenfarbe    | Bcc Von         | Berechtigung    | 🔒 Sig                         | Abstimmung                        | sschaltfl |              |                      |
| · .     | Designs   | ·              | Felder anzeigen | Bered           | chtigun                       | Verwend                           | en ·      |              |                      |
|         | An        | ausgewählter   | Kontakt         |                 | 9. Aktivierer<br>das Feld "Ve | n Sie im Bereich<br>rrschlüsseln" | "Berecht  | tigung"      |                      |
| Senden  | Cc        |                |                 |                 |                               |                                   |           |              |                      |
| В       | etreff    | Verschlüsselte | Testnachricht   |                 |                               |                                   |           |              |                      |
|         |           |                |                 |                 |                               |                                   |           |              |                      |
|         |           |                |                 |                 |                               |                                   |           |              |                      |

Für Rückfragen stehe ich gern zur Verfügung.

Mit freundlichen Grüßen

(7) Die E-Mail ist nun bereit zum Versenden.

Ende des Handouts